# Comment se connecter

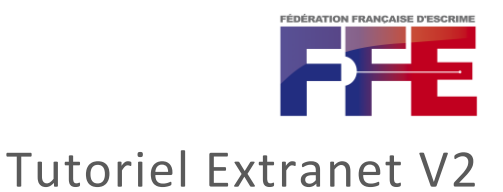

1/ A la réception du mail de la fédération, je me connecte sur le lien noté (<u>https://dirigeant.escrime-ffe.fr/</u>) et clique sur « **mot de passe oublié** »

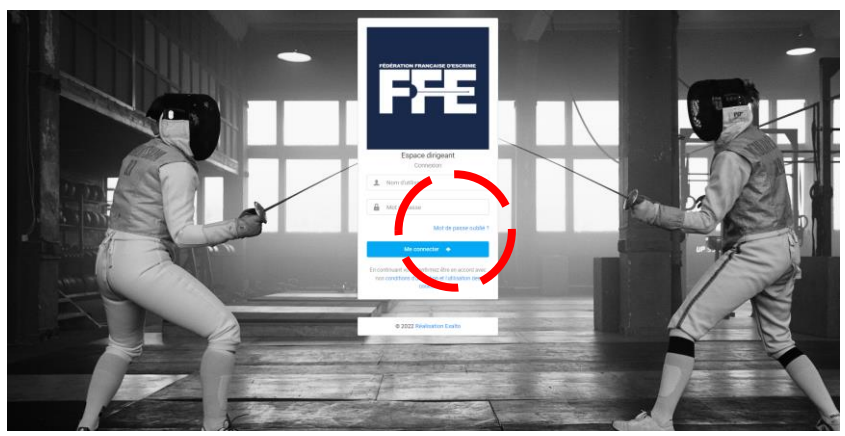

2/ Je visualise les informations que je dois remplir à partir du mail (code adhérent, nom, prénom et date de naissance), une fois cela fait, je clique sur « **envoyer mes identifiants** »

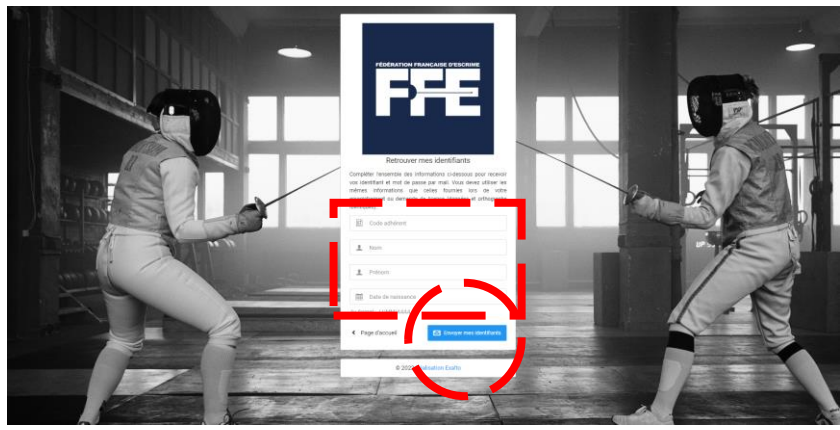

# Comment se connecter

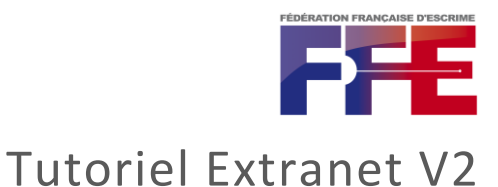

3/ Je retourne sur ma boîte mail, j'ouvre le mail reçu et clique sur le lien « **changer mon mot de passe** » dedans

| FFE - Fédération<br>À moi 👻 | Française d'Escrime <noreply@escrime-ffe.fr></noreply@escrime-ffe.fr>                                                                                                    | 07:20 (il y a 39 minutes)            | ☆ | ← | : |
|-----------------------------|----------------------------------------------------------------------------------------------------|--------------------------------------|---|---|---|
|                             | FFE                                                                                                    |                                      |   |   |   |
|                             | Retrouver mon mot de passe                                                                                                    |                                      |   |   |   |
|                             | Bonjour Olivier,                                                                                                    |                                      |   |   |   |
|                             | Vous avez fait une demande de changement de mot de passe sur l'<br>fédération française d'escrime. Veuillez cliquer sur le lien cl-dessou<br>nouveau mot de passe pour vous connecter sur extranet :<br>Ché ger mon mot de passe | extranet de la<br>us pour définir un |   |   |   |
|                             | Votre demande de changement à mot de parse est possibl<br>13 septembre 2022 à 07:20.                                                                                                    | e jusqu'au <b>mardi</b>              |   |   |   |
|                             | Si vous n'êtes pas à l'origine de cette demande, ignorez-ce r                                                                                                    | mail.                                |   |   |   |

4/ Le lien m'amène jusqu'au site pour y mettre un **nouveau mot de passe,** j'en profite pour noter **mon nouvel identifiant** 

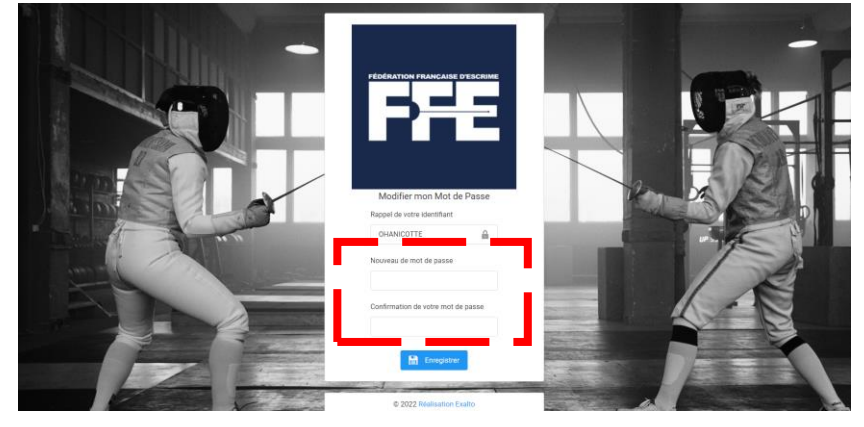

5/ Une fois le mot de passe entrée, j'arrive sur une page de confirmation, je clique sur « **se connecter** »

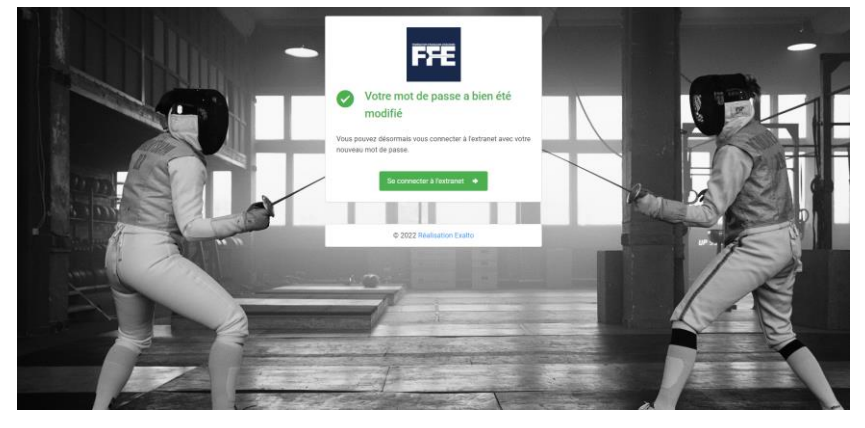

## Comment se connecter

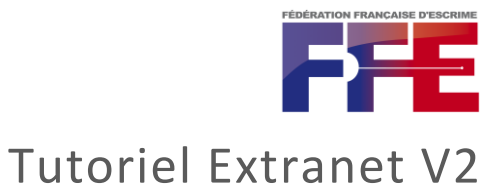

#### 6/ Je reviens sur la page d'accueil ou je peux entrer mes identifiants

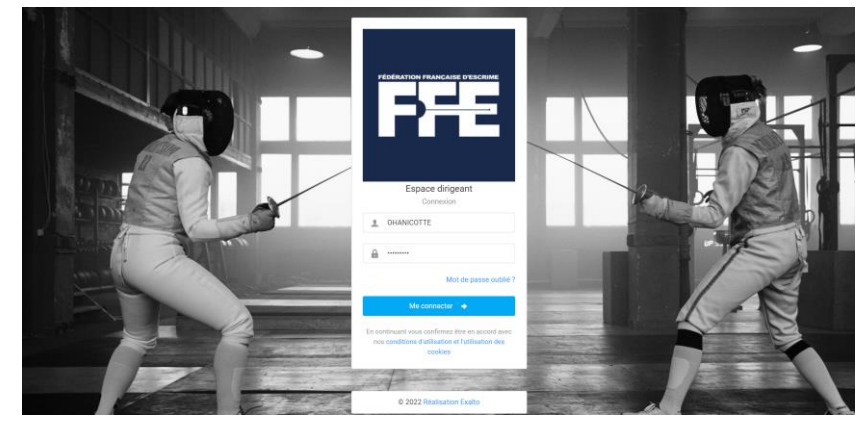

#### 7/ J'accède au nouvel extranet

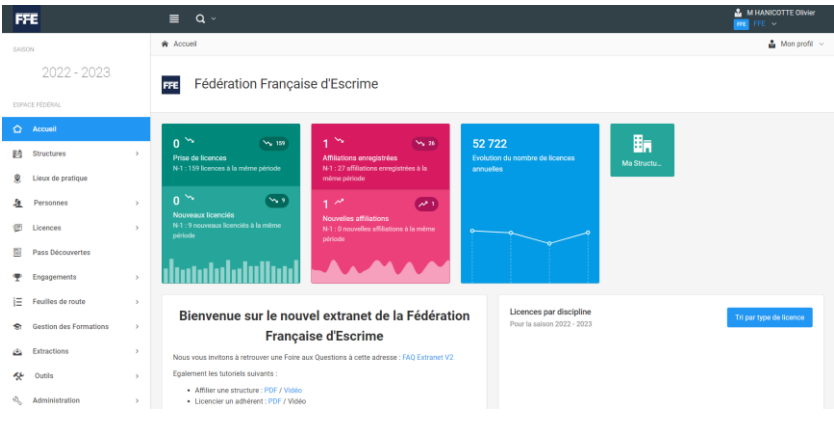